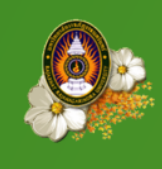

บัณฑิตศึกษา มหาวิทยาลัยราชภัฏราชนครินทร์

GRADUATE STUDIES OF RAJABHAT RAJANAGARINDRA UNIVERSITY

## คู่มือการใช้งาน

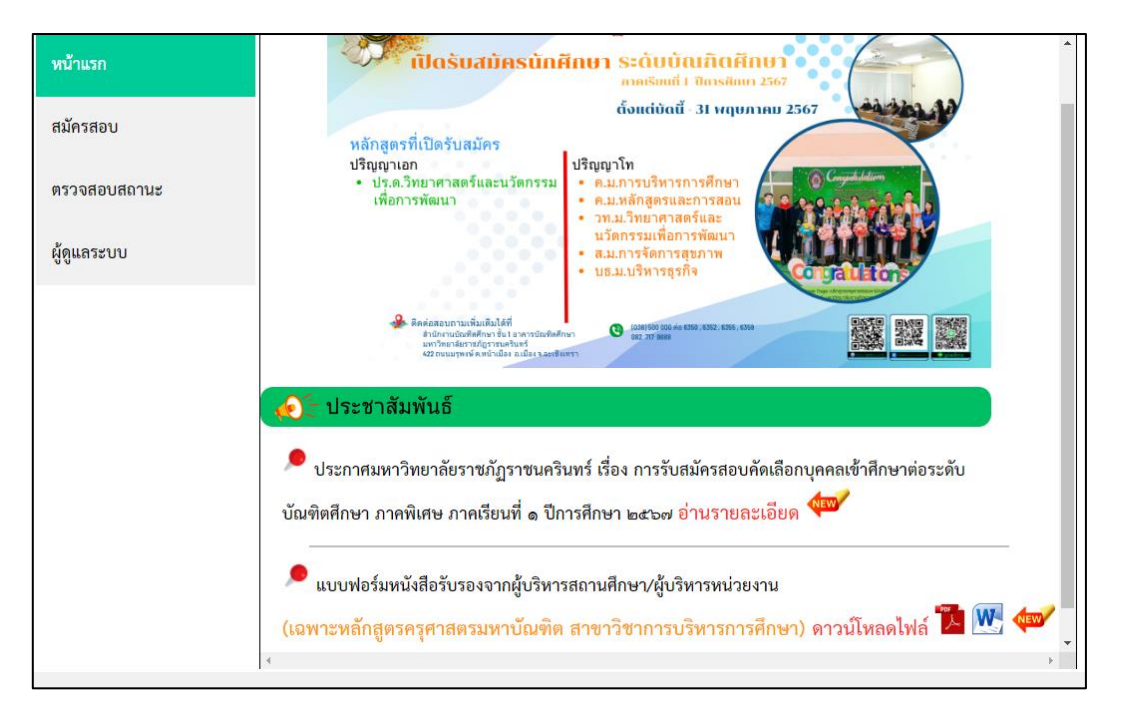

## ๑. สมัครสอบ

 ๑.๑) อ่านรายละเอียด ประกาศการรับสมัครสอบคัดเลือกบุคคลเข้ารับศึกษาต่อระดับบัณฑิตศึกษา ภาคพิเศษ ภาคเรียนที่ ๑ ปีการศึกษา ๒๕๖๗

\*\*\* เฉพาะหลักสูตรครุศาสตรมหาบัณฑิต สาขาวิชาการบริหารการศึกษา ให้ดาวน์โหลดและแนบไฟล์ หนังสือรับรองจากผู้บริหารสถานศึกษา/ผู้บริหารหน่วยงาน

|              | *** ตรวจสอบคุณสมบัติและหลักสูตรที่เปิดรับสมัครตามประกาศมหาวิทยาลัย                                                                                                    |
|--------------|----------------------------------------------------------------------------------------------------|
| พบาแรก       | ประกาศรับสมัครเพื่อคัดเลือกนักศึกษาเข้าศึกษาต่อระดับบัณฑิตศึกษา ปีการศึกษา ๒๕๖๗                                                                                                    |
| สมัครสอบ     | ชั้นตอนการลงทะเบียนสมัครเข้าศึกษาต่อระดับบัณฑิตศึกษ <u>า</u>                                                                                                    |
| ดรวจสอบสถานะ | แ) กรอกข้อมูลตามแบบฟอร์มการสมัครให้ครบถ้วน และอับโหลดไฟล์ PDF หรือภาพถ่าย ที่สามารถมองเห็นข้อความในเอกสารได้ขัดเจน<br>และครบถ้วน มีรายการเอกสาร ดังนี้                                                                                                    |
| ผู้ดูแลระบบ  | <ul> <li>๑. รูปถายขนาด ๑ น่ว</li> <li>๒. สำเนาโบรายงานผลการศึกษา (Transcript) พร้อมรับรองสำเนา จำนวน ๓ ชุด</li> <li>๑. สำนาวในเรือออาจัยรองสำเวอ อำเวน – พล</li> </ul>                                                                                                    |
|              | <ol> <li>และเป็นเป็นระบุรูปเป็นที่มีประชาชน พร้อมรับรองสำเนา จำนวน แล จุดา</li> <li>๔สำเนาให้ราประชาชน พร้อมรับรองสำเนา จำนวน แล จุดา</li> </ol>                                                                                                    |
|              | at, หลักฐานการเปลี่ยนคานาหนาชอ ซอสกุล (ถามีการเปลี่ยนแปลง) พรอมรับรองสาเนา จำนวน ๑ ชุด<br>๒. หลักฐานสลับใบเสร็จโอนเงิน จำนวน ๑ ชุด                                                                                                    |
|              | โอนเงินข่าระค่าธรรมเนียมการสะัครเป็นจำนวนเงิน ๔๐๐ บาท ผ่านข่องทาง ดังต่อไปนี<br>๖.๓ โอนเงินผ่านแอปพลิเคชันโมบายล์แบงค์กิ่งของธนาคารที่รองรับการโอนเงินอิเล็กทรอนิกส์ร่วมกับธนาคารกรุงไทย                                                                                        |
|              | และมีสสิปหลักฐานการโอนเงินที่มีเลขอ้างอิง ที่สามารถใต้ตรวจสอบย้อนกลับ เพื่อยืนอันการทำธุรกรรมกับธนาคารเจ้าของบัญที่ได้<br>๖.๒ โอนเงินผ่านตู้ ATM ของธนาคารกรุงไทย โดยเก็บสลิปการโอนเงินไว้เป็นหลักฐาน และลงชื่อกำกับก่อนถ่ายภาพ<br>เพื่ออันโหลดใบชั้นดอนการส่งหลักธานการโอนเงิน |
|              | ษ.๓ โอนเงินผ่านเคาน์เตอร์ให้บริการธนาคารกรุงไทย โดยเก็บสลิปการโอนเงินไว้เป็นหลักฐาน และลงชื่อกำกับก่อนถ่ายภาพ<br>เพื่ออับโหลดในชั้นตอนการส่งหลักฐานการโอนเงิน                                                                                                    |
|              | โอนเงินขำระค่าธรรมเนียมเข้าบัญชี ธนาคารกรุงไทย ประเภทออมทรัพย์ เลขที่ ๖๘๙-๒-๓๘๐๑๙-๖<br>ชื่อบัญชี มหาวิทยาลัยราชภัฏราชนครินทร์(บิ๊กซีฉะเชิงเทรา) (ทำการโอนเงิน ๑ รายการต่อ ๑ ผู้สมัครเท่านั้น)                                                                                   |

๑.๒) คลิกปุ่ม "รับสมัคร" เมื่ออ่านรายละเอียดขั้นตอนการลงทะเบียนสมัครเข้าศึกษาต่อระดับบัณฑิตศึกษา และข้อความตกลงยินยอมในการใช้บริการครบถ้วนแล้วเท่านั้น

| หน้าแรก      | ทางการพบทศตรรยงกายการการกายรายแนะอย่างคอบระบงนั้นมาการก่อยจังเป็นผู้ให้บริการระบบ จัดเก็บและประมวลผลข้อมูลส่วนบุคคล<br>๑ ข้าพเจ้าตกลงยินยอมให้มหาวิทยาลัยหรือผู้ดูแลระบบของมหาวิทยาลัย ซึ่งเป็นผู้ให้บริการระบบ จัดเก็บและประมวลผลข้อมูลส่วนบุคคล<br>ข้อมูลที่เกี่ยวข้องกับการทำธุรกรรมทางการเงินที่เกี่ยวข้องกับการจำระค่าธรรมเนียม ที่ข้าพเจ้าได้ให้ไว้ในการให้งานระบบ                                                                                                    | ^ |
|--------------|----------------------------------------------------------------------------------------------------|---|
| สมัครสอบ     | ๒. ข้าพเจ้าตกลงยินยอมให้มหาวิทยาลัยหรือเจ้าหน้าที่ระบบของมหาวิทยาลัย ร้องขอ สอบถาม และใช้ข้อมูลส่วนบุคคลของข้าพเจ้า<br>เพื่อประโยชน์ในการดำเนินการระบบให้บริการออนไลน์ของมหาวิทยาลัย                                                                                                    |   |
| ดรวจสอบสถานะ | u. ข้าพเจ้ารับทราบว่า การนำเข้าสู่ระบบคอมพิวเตอร์ซึ่งข้อมูลอันเป็นเท็จเป็นการกระทำความผิดตามกฎหมาย<br>K. ข้าพเจ้ารับทราบว่า มหาวิทยาลัยหรือเจ้าหน้าที่ระบบของมหาวิทยาลัย ไม่รับผิดขอบต่อความเสียหายที่อาจเกิดขึ้นกับข้อมูลของข้าพเจ้า                                                                                                    |   |
| ผู้ดูแลระบบ  | ในการใข้งานระบบให้บริการออนไลน์ของมหาวิทยาลัย<br>๔. ข้าพเจ้าได้อ่าน รับทราบ และตกลงยินยอมปฏิบัติตามหลักเกณฑ์และเงื่อนไขที่กำหนด หากข้าพเจ้าไม่ปฏิบัติตามหลักเกณฑ์และเงื่อนไข                                                                                                    |   |
|              | ทกาหนด ขาพเจายนยอมเหมหาวทยาลยตรวจสอบการกระทาดงกลาว หากครวจสอบแลวทบวาขาพเจา<br>กระทำมิดหลักเกณฑ์และเงื่อนไขที่กำหนด จริง ให้มหาวิทยาลัย หรือ ผู้ดูแกระบบของมหาวิทยาลัย<br>ยกเลิกการให้บริการได้โดยไม่ต่องแจ้งให้ทราบล่วงหน้า ทั้งนี้ ให้การตัดสินของมหาวิทยาลัยยือเป็นที่สุด<br>๖. ในกรณีที่มหาวิทยาลัยได้ดำเนินการตามข้อ ๔ แล้วอาจใช้สิทธิในการที่จะดำเนินคดีทางแพ่งหรือทางอาญาต่อไป<br>ด้าพเจ้าขอรับรองว่า ช้อมูลที่ข้าพเจ้าได้ไห้ไว้ประกอบการใช้ระบบให้บริการออนโลน์ของมหาวิทยาลัย ถูกต้องตามความเป็นจริง<br>ทุกประการหากข้อมูลดังกล่าวไม่ถูกต้องตรงตามความเป็นจริง ข้าพเจ้าตกลงยินยอมให้มหาวิทยาลัย ดำเนินการยกเลิกการให้บริการ<br>และดำเนินคดีทางกฎหมายต่อไป<br>วับสมัคร |   |

## ๒. กรอกข้อมูลผู้สมัคร

๒.๑) กรอกข้อมูลผู้สมัคร (กรอกทุกรายการ)

| v                           | ลงทะเบียนสมัครสอบคัดเลือกเข้าศึกษาระดับบัณฑิตศึกษา ภาคพิเศษ มหาวิทยาลัยราชภัฏราชนครินทร์ (กรอกทุกรายการ) 💧 |  |  |  |
|-----------------------------|----------------------------------------------------------------------------------------------------|--|--|--|
| หน้าแรก                     | หลักสูตรที่สมัตว (หลักสูตร ค.ม. สาขาวิชาหลักสูตรและการสอน (แบบขอรับใบอนุญาตประกอบวิชาชีพครู) 💙 ***         |  |  |  |
| สมัครสอบ                    | เลขประจำตัวประชาชน 1240600012123 *** ดษสอบอออดตด                                                           |  |  |  |
| สมทวลยบ                     | คำนำหน้า ชื่อ นามสกุล (ภาษาไทย) <b>เบอตั้งใจ เรียนต์</b> *** นายตั้งใจ เรียนที                             |  |  |  |
| ดรวจสอบสถาบะ                | คำนำหน้า ชื่อ นามสกุล (ภาษาอังกฤษ) <b>tangjai reandee ***</b> tangjai reandee                              |  |  |  |
| ตรวจสอบสถานะ<br>ผู้ดูแลระบบ | วัน เดือน ปี เกิด 1 💙 (มกราคม 💙 (2533 🗸 🎫                                                                  |  |  |  |
| ผ้ดแลระบบ                   | สัญชาติ <b>โทย</b> เชื้อชาติ <b>โทย</b> ศาสนา <b>พุทธ</b> เกรดเฉลี่ย(4.00 ***                              |  |  |  |
|                             | วันที่สำเร็จการศึกษา 🚺 💙 (เมษายน 💙 (2555 🗸 ***                                                             |  |  |  |
|                             | วุฒิการศึกษาที่ใช้สมัคร (ค.ม.                                                                              |  |  |  |
|                             | สาขาวิชา การสอนภาษาอังกฤษ                                                                                  |  |  |  |
|                             | จบจากสถาบันการศึกษา มหาวิทยาลัยรายภัฏราชนตรินพร์ 🔭                                                         |  |  |  |
|                             | อาชีพปัจจุบัน ปรราชการครู                                                                                  |  |  |  |
|                             | สถานที่ทำงาน โรงเรียนสาธิตมหาวิทยาลัยราชภัฏราชนคริ                                                         |  |  |  |
|                             | หมายเลขโทรศัพท์ 038500000                                                                                  |  |  |  |
|                             | อีเมล ใช้แจ้งเดือนสถานะ) grad@rru.ac.th                                                                    |  |  |  |
|                             | ที่อยู่ [422                                                                                               |  |  |  |
|                             | จังหวัด [ฉะเชิงเทรา 🗸 ) ***                                                                                |  |  |  |
|                             | อำเภอ (เมืองฉะเชิงเทรา 🗸 ***                                                                               |  |  |  |
|                             | ท้าบล (หน้าเมือง>24000 🔹 ) ***                                                                             |  |  |  |
|                             | 4                                                                                                    |  |  |  |

๒.๒) อัปโหลดไฟล์ขนาดไม่เกิน ๒ MB (เฉพาะ .png .jpg .pdf) ที่สามารถมองเห็นข้อความในเอกสารได้ ชัดเจนและครบถ้วน

|              |                                                                 | C open                                     | 74                                       |
|--------------|-----------------------------------------------------------------|--------------------------------------------|------------------------------------------|
| கொ ம்ப       | เกิดศึกษา มหาวิทยาลัยราชกักราชนคริม                             | ← → ✓ ↑                                    | <ul> <li>C Search อัปโหลดไฟล์</li> </ul> |
|              |                                                                 | Organize 🔻 New folder                      | • • • • 3                                |
| GRAI         | DUATE STUDIES OF RAJABHAT RAJANAGARINDRA UNIV                   | A Home                                     |                                          |
|              |                                                                 | > 📥 OneDrive Bogdains                      | Bogslin Bogslin                          |
| ານນ້ອຍຮອ     | อาชีพปัจจุบันของผู้สมัคร รับจ้าง                                |                                            | wana 103 wana 103                        |
| พนแลก        | ชื่อสถานที่ทำงาน บัณฑิตดึกษา มหาวิทยาลัยราชภัฏราชนคริ)***       | Desktop # 001                              | 002 003                                  |
| diardou      | โทรศัพท์ที่สามารถติดต่อได้ 038500000                            | ↓ Downloads ≯                              |                                          |
| สมควสยบ      | อีเมล (ใช้แจ้งเดือนสถานะ) grad@rru.ac.th                        | 🔤 Documents 🖈 🛛 🗤 🗤 👘                      | մազրեմոտ մազրեմոտ<br>արտալունչ արտալունչ |
|              | ที่อยู่ปัจจุบันที่สามารถติดต่อได้ 422                           | Pictures 🖈                                 |                                          |
| ดวางสอบสถานธ | จังหวัด ฉะเชิงเทรา 🗸                                            | - Muric - 004                              | 005 006                                  |
| ×            | อำเภอ เมืองฉะเชิงเทรา ✔ ***                                     | File name: 001                             | √ ใฟล์โรหมด ✓                            |
| ผู่ดูแลระบบ  | ต่ำบล (หน้าเมือง>24000 🗸 ****                                   |                                            | Open Cancel                              |
|              | รูปถ่ายผู้สมัคร ขนาด 1 นิ้ว เลือกไฟล์ ไม่ได้เลือกไฟล์ได         | *** รูปถ่ายหน้าตรงไม่สวมหมวก และแว่นตาสีดำ |                                          |
|              | สำเนาใบรับอองผลการศึกษา(transcript) เลือกไฟด์ ไม่ได้เลือกไฟด์ใด | *** พร้อมรับรองสำเนา                       |                                          |
|              | สำเนาใบปริญญาบัตร เลือกไฟล์ ไม่ได้เลือกไฟล์ได                   | *** พร้อมรับรองสำเนา                       |                                          |
|              | สำเนาทัตรประจำตัวประทาทน เดือดไฟด์ ไม่ได้เดือดไฟด์ใด            | *** พร้อมรับรองสำเนา                       |                                          |
|              | หลักราบการเปลี่ยนชื่อ บามสกล เสือดไฟด์ ไม่ได้ต้อดไฟด์ได         | (ถ้ามีการษไลี่ยนแปลง)พร้อมรับรองสำเนา      |                                          |
|              | สถิปใบเสร็จโอบเงิน เดืออไฟด์ ไปใต้ออาไฟด์ได                     | ***                                        |                                          |
|              | หน้าชื่อรับรองอาจหน่วยงาน เรื่องรัฟส์ ในปัจตั้งก็องไฟส์ใจ       | เฉพาะหายาวิหาการปริหารการศึกษา             |                                          |
|              |                                                                 |                                            |                                          |
|              | ทม เอเททุ :: กรุณ เอบเทสทเพสชน เทเมยาน ๒ MB (เฉพ                | is .priy .jpg .pdiy                        |                                          |
|              |                                                                 |                                            |                                          |
|              | บันทึก ยกเลิก                                                   |                                            |                                          |
|              |                                                                 | -                                          |                                          |
|              | 12                                                              | 5                                          |                                          |

หมายเหตุ กรุณาตรวจสอบขนาดไฟล์ก่อนการอัปโหลดเข้าระบบ

๒.๓ ดำเนินการตรวจสอบข้อมูลให้เรียบร้อยก่อนบันทึกข้อมูล หากผู้สมัครกด "บันทึก" โดยกรอกข้อมูล ไม่ครบทุกช่องที่มีเครื่องหมาย(\*\*\*)ระบบจะแจ้งเตือน และให้ผู้สมัครกรอกข้อมูลการสมัครให้ครบถ้วนอีกครั้ง

|                | อาชีพปัจจุบันของผู้สมัคร              | รับจ้าง                              | ***                                        |
|----------------|---------------------------------------|--------------------------------------|--------------------------------------------|
| หน้าแรก        | ชื่อสถานที่ทำงาน (                    | บัณฑิตศึกษา มหาวิทยาลัยราชภัฏราชนคริ |                                            |
|                | โทรศัพท์ที่สามารถติดต่อได้ (          | 038500000                            | ***                                        |
| สมครสอบ        | อีเมล (ใช้แจ้งเตือนสถานะ) (           | grad@rru.ac.th                       |                                            |
| n5000011000114 | ที่อยู่ปัจจุบันที่สามารถติดต่อได้ (   | 422                                  |                                            |
| พร.เงสอบสมานธ  | จังหวัด (                             | ฉะเชิงเทรา 🗸 ***                     |                                            |
| ผ้ดแลระบบ      | อำเภอ (                               | เมืองฉะเชิงเทรา 🗸 ***                |                                            |
| 41000100 0 0 0 | ตำบล (                                | หน้าเมือง>24000 🔹 ***                |                                            |
| •              | รูปถ่ายผู้สมัคร ขนาด 1 นิ้ว (         | เลือกไฟล์ 001.png                    | *** รูปถ่ายหน้าตรงไม่สวมหมวก และแว่นตาสีดำ |
|                | สำเนาใบรับลองผลการศึกษา(transcript) ( | เลือกไฟล์ 002.png                    | *** พร้อมรับรองสำเนา                       |
|                | สำเนาใบปริญญาบัตร (                   | เลือกไฟล์ 003.png                    | *** พร้อมรับรองสำเนา                       |
|                | สำเนาบัตรประจำตัวประชาชน (            | เลือกไฟล์ 004.png                    | *** พร้อมรับรองสำเนา                       |
|                | หลักฐานการเปลี่ยนชื่อ นามสกุล (       | เลือกไฟล์ 005.png                    | (ถ้ามีการเปลี่ยนแปลง)พร้อมรับรองสำเนา      |
|                | สลิปใบเสร็จโอนเงิน (                  | เลือกไฟล์ 006.png                    | ***                                        |
|                | หนังสือรับรองจากหน่วยงาน (            | เลือกไฟล์ 007.png                    | เฉพาะสาขาวิชาการบริหารการศึกษา             |
|                | หมายเหตุ :: กรุณ′                     | าอัปโหลดไฟล์ขนาดไม่เกิน ๒ MB (เ      | ฉพาะ .png .jpg .pdf)                       |
|                |                                       |                                      |                                            |
|                |                                       | บันทึก ยกเลิก                        |                                            |
|                |                                       |                                      | *                                          |
|                | 4                                     |                                      | >                                          |

๒.๔ บันทึกข้อมูลเรียบร้อยแล้ว ระบบจะแจ้งสถานะให้ทราบว่า รอการตรวจสอบข้อมูลจากเจ้าหน้าที่ ในเมนู "ตรวจสอบสถานะ"

| หน้าแรก      | A                                                     |
|--------------|-------------------------------------------------------|
| สมัครสอบ     | บันทึกข้อมูลเรียบร้อย                                 |
| ตรวจสอบสถานะ | โปรดรอการตรวจสอบข้อมูลจากเจ้าหน้าที่ใน 'ตรวจสอบสถานะ' |
| เจ้าหน้าที่  |                                                       |
|              |                                                       |
|              |                                                       |
|              |                                                       |
|              |                                                       |
|              | •                                                     |
|              | ¢                                                     |

## ๓. ตรวจสอบสถานะ

๓.๑) "รอตรวจสอบข้อมูลการสมัคร" กรณีได้รับแจ้งจากทางอีเมลหรือโทรศัพท์ติดต่อจากเจ้าหน้าที่ เพื่อส่งหลักฐานเพิ่มเติม ให้ผู้สมัครส่งหลักฐานมาที่อีเมล grad.rru@gmail.com ภายใน ๒ วันทำการ นับจากวันที่ได้รับแจ้งจากทางอีเมลหรือโทรศัพท์

| หน้าแรก      | พิมพ์เลขประจำเ             | พิมพ์เลขประจำตัวประชาชนของท่าน : 1240600012123 ตับหา                        |  |  |
|--------------|----------------------------|-----------------------------------------------------------------------------|--|--|
| สมัครสอบ     | สถานะ                      | สถานะ รอตรวจสอบข้อมูลการสมัคร                                               |  |  |
|              | หลักสูตรที่สมัคร           | หลักสูตร ค.ม. สาขาวิชาหลักสูตรและการสอน (แบบขอรับใบอนุญาตประกอบวิชาชีพครู)  |  |  |
| ตรวจสอบสถานะ | ชื่อ - นามสกุล(ภาษาไทย)    | นายตั้งใจ เรียนดี                                                           |  |  |
|              | ชื่อ - นามสกุล(ภาษาอังกฤษ) | TANGJAI REANDEE                                                             |  |  |
| ผู้ดูแลระบบ  | วัน เดือน ปี เกิด          | 01 มกราคม 2533                                                              |  |  |
|              | สัญชาติ                    | ไทย                                                                         |  |  |
|              | เชื้อชาติ                  | ไทย                                                                         |  |  |
|              | ศาสนา                      | พุทธ                                                                        |  |  |
|              | เกรดเฉลี่ย                 | 4.00                                                                        |  |  |
|              | วันที่สำเร็จการศึกษา       | 01 เมษายน 2555                                                              |  |  |
|              | วุฒิการศึกษาที่ใช้สมัคร    | ค.ม.                                                                        |  |  |
|              | สาขาวิชา                   | การสอนภาษาอังกฤษ                                                            |  |  |
|              | จบจากสถาบันการศึกษา        | มหาวิทยาลัยราชภัฏราชนครินทร์                                                |  |  |
|              | หมายเลขโทรศัพท์            | 038500000                                                                   |  |  |
|              | E-MAIL                     | grad@rru.ac.th                                                              |  |  |
|              | ที่อยู่                    | 422 ตำบลหน้าเมือง อำเภอเมืองฉะเชิงเทรา จังหวัดฉะเชิงเทรา รหัสไปรษณีย์ 24000 |  |  |
|              | ระได้วย                    | สาวอุสอบ →                                                                  |  |  |
|              | ,                          |                                                                             |  |  |

๓.๒) "ข้อมูลการสมัครครบถ้วน" เจ้าหน้าที่ทำการตรวจสอบข้อมูลการสมัคร และยืนยันการดำเนินการ สมัครสอบเสร็จสิ้น(เมื่อดำเนินการเสร็จจะแจ้งสถานะให้ทราบ และมีปุ่มขึ้นมาให้พิมพ์ใบสมัครได้)

| หน้าแรก      | พิมพ์เลขประจำตัวประชาขนของท่าน : 1240600012123 คันหา |                                                                                                    |   |
|--------------|------------------------------------------------------|----------------------------------------------------------------------------------------------------|---|
| สมัครสอบ     | สถานะ                                                | ข้อมูลการสมัครครบถ้วน                                                                                              |   |
|              | พิมพ์ใบสมัคร                                         | <u></u>                                                                                                    |   |
| ตรวจสอบสถานะ | หลักสูตรที่สมัคร                                     | <sup>หมเทโบสมัคร</sup><br>หลักสู <del>ต่ว ท.ม. สาข</del> าวิชาหลักสูตรและการสอน (แบบขอรับใบอนุญาตประกอบวิชาชีพครู) |   |
| ย้อแจรงหม    | ชื่อ - นามสกุล(ภาษาไทย)                              | นายตั้งใจ เรียนดี                                                                                                  |   |
| พู่มีแนระกก  | ชื่อ - นามสกุล(ภาษาอังกฤษ)                           | TANGJAI REANDEE                                                                                                    |   |
|              | วัน เดือน ปี เกิด                                    | 01 มกราคม 2533                                                                                                    |   |
|              | สัญชาติ                                              | ไทย                                                                                                    |   |
|              | เชื้อชาติ                                            | ไทย                                                                                                    |   |
|              | ศาสนา                                                | ทัพ2                                                                                                    |   |
|              | เกรดเฉลี่ย                                           | 4.00                                                                                                    |   |
|              | วันที่สำเร็จการศึกษา                                 | 01 เมษายน 2555                                                                                                    |   |
|              | วุฒิการศึกษาที่ใช้สมัคร                              | n.u.                                                                                                    |   |
|              | สาขาวิชา                                             | การสอนภาษาอังกฤษ                                                                                                   |   |
|              | จบจากสถาบันการศึกษา                                  | มหาวิทยาลัยราชภัฏราชนครินทร์                                                                                       |   |
|              | หมายเลขโทรศัพท์                                      | 038500000                                                                                                    |   |
|              | E-MAJL                                               | grad@rru.ac.th                                                                                                    | ÷ |
|              | 4                                                    | 5                                                                                                    |   |

| หน้าแรก      | ศาสนา                         | ทัพธ                                                                        |    |
|--------------|-------------------------------|-----------------------------------------------------------------------------|----|
|              | เกรดเฉลี่ย                    | 4.00                                                                        |    |
| สมัครสอบ     | วันที่สำเร็จการศึกษา          | 01 เมษายน 2555                                                              |    |
|              | วุฒิการศึกษาที่ใช้สมัคร       | P.3J.                                                                       |    |
| ดรวจสอบสถานะ | สาขาวิชา                      | การสอนภาษาอังกฤษ                                                            |    |
|              | จบจากสถาบันการศึกษา           | มหาวิทยาลัยราขภัฏราชนครินทร์                                                |    |
| ผู้ดูแลระบบ  | หมายเลขโทรศัพท์               | 038500000                                                                   | 1. |
|              | E MAIL                        | grad@rru.ac.th                                                              |    |
|              | ที่อยู่                       | 422 ตำบลหน้าเมือง อำเภอเมืองฉะเชิงเทรา จังหวัดฉะเชิงเทรา รหัสไปรษณีย์ 24000 |    |
|              | ຈູປຄ່າຍ                       | ดรวจสอบ                                                                     |    |
|              | ผลการศึกษา(transcript)        | ตรวจสอบ                                                                     |    |
|              | สำเนาใบปริญญาบัตร             | ตรวจสอบ                                                                     |    |
|              | สำเนาบัตรประจำตัวประชาชน      | ตรวจสอบ                                                                     |    |
|              | หลักฐานการเปลี่ยนชื่อ นามสกุล | ดรวจสอบ                                                                     |    |
|              | สสิปใบเสร็จโอนเงิน            | ตรวจสอบ                                                                     |    |
|              | หนังสือรับรองจากหน่วยงาน      | ตรวจสอบ                                                                     |    |
|              | วันที่ลงทะเบียน               | 2023-10-19 14:53:38                                                         |    |
|              | วันที่ตรวจสอบ                 | 2023-10-19 14:56:10                                                         |    |

๓.๓) ผู้สมัครสามารถดาวน์โหลดหรือสั่งพิมพ์ ได้ที่แถบเมนูด้านบนมุมขวา

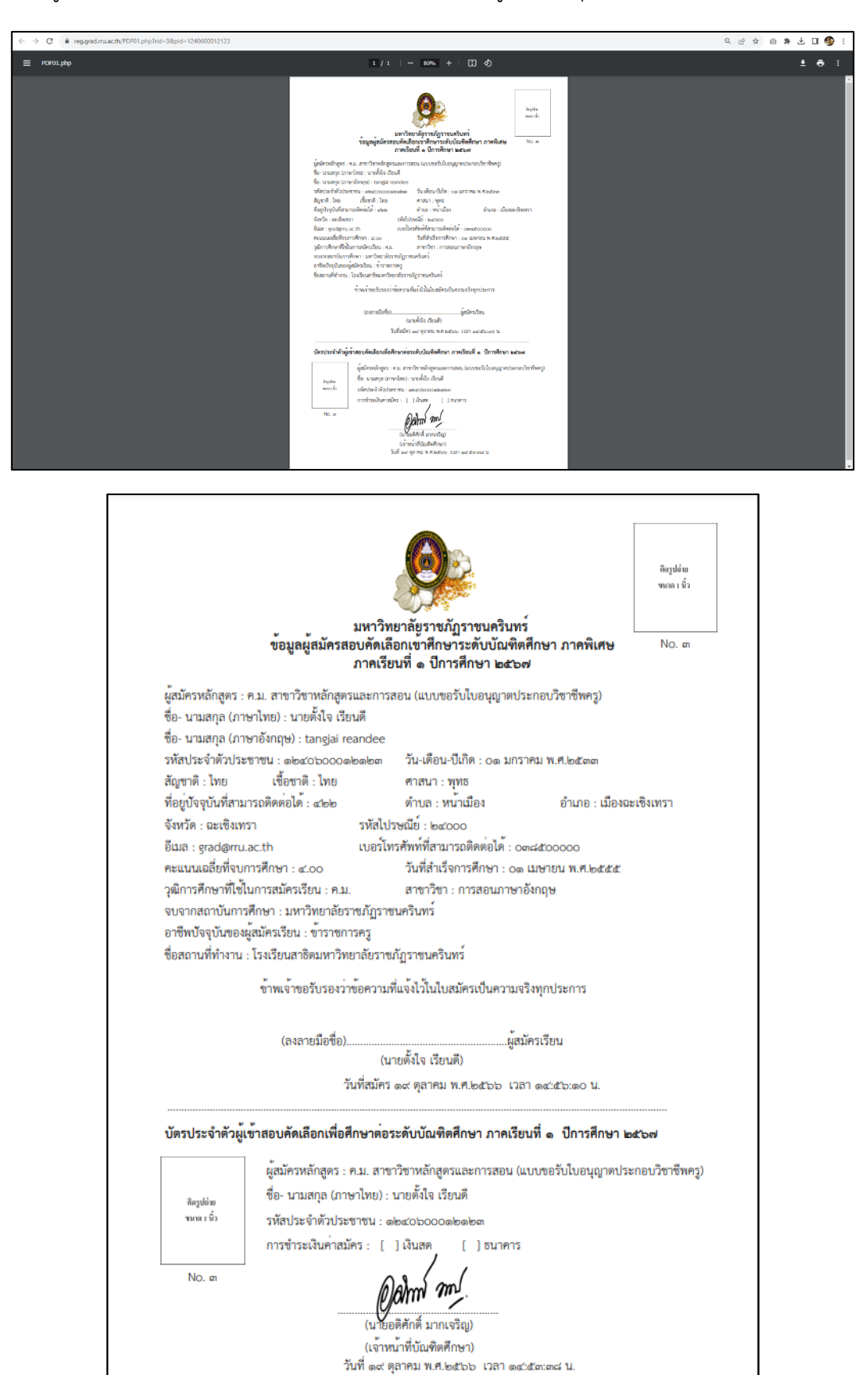

หากมีปัญหาเกี่ยวกับระบบการสมัครสอบ สามารถติดต่อได้ที่ grad.rru@gmail.com (บัณฑิตศึกษา) หรือ โทร.(๐๓๘)๕๐๐ ๐๐๐ ต่อ ๖๓๕๐ , ๖๓๕๕ , ๖๓๕๕ , ๖๓๕๙ หรือ ๐๘๒ ๗๑๗ ๙๖๘๘ มหาวิทยาลัยราชภัฏราชนครินทร์ ยินดีให้บริการ